# MANAGE PARTNER ORGANIZATIONS & APPROVERS

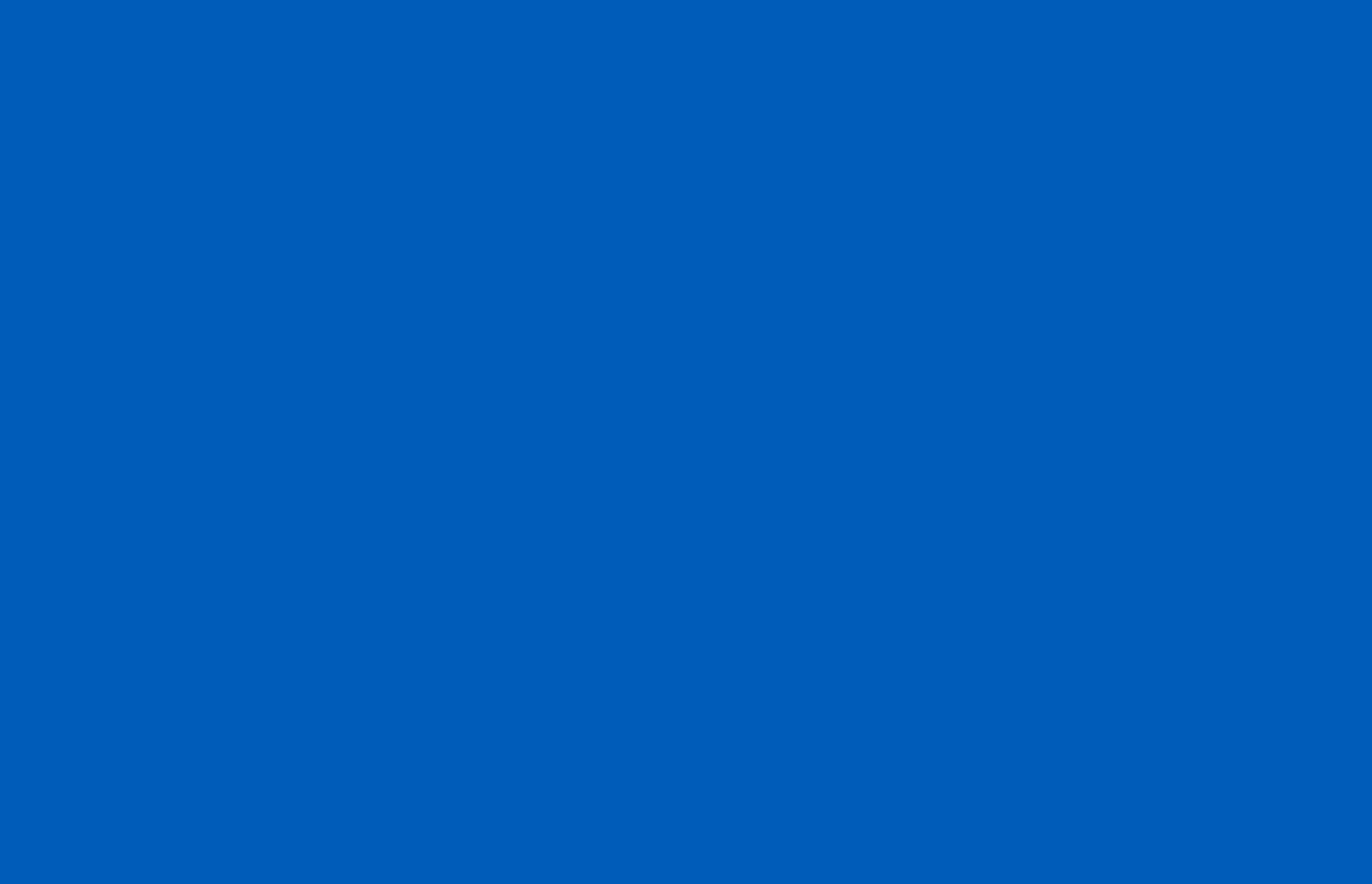

**IDENTITY & ACCESS MANAGEMENT** 

## Table of Contents

| Vanage Partner Organizations and Approvers | 2 |
|--------------------------------------------|---|
| Add a Partner Organization                 | 3 |
| Search for a Partner Organization          | 5 |
| View Partner Organization Details          | 5 |
| Modify Partner Organization Details        | 6 |
| Manage Partner Organization Approvers      | 7 |
| Remove an Approver                         | 7 |
| Add Approvers                              | 8 |

### Manage Partner Organizations and Approvers

If you are an Organization Administrator, you can perform the following tasks on the portal:

- Search for partner organizations, and modify their information
- Add partner organizations
- Add or remove partner organization approvers

Start by clicking on the **Manage Partner Organizations** link under **Provisioning Tools** on the **Main Menu**.

| Provisioning Tools           | Broadcasts                                                                                                    |
|------------------------------|----------------------------------------------------------------------------------------------------|
| Manage Partner Organizations |                                                                                                    |
| Access Management            | In the HHS Enterprise Portal is a secure, easy-to-use interface for accessing or requesting access to dozens of state applications, services, and assets. View Details |
| Notifications                |                                                                                                    |
| Manage Access                |                                                                                                    |
| View Agreements              |                                                                                                    |
| Staff Management             |                                                                                                    |
| Manage Organization          |                                                                                                    |
| Applications                 |                                                                                                    |
| eVPN                         |                                                                                                    |
| OAG <sup>&amp;</sup>         |                                                                                                    |
| * *                          | J                                                                                                    |
|                              |                                                                                                    |
|                              | Help <sup>윤</sup>   Supported Browsers   FAQs   Contact Us   Internet Policy                                                                                           |
|                              |                                                                                                    |

Figure 1 Home screen

#### Add a Partner Organization

1. On the Manage Partner Organizations screen, select Add Organization.

|                                                                                                | Add Organization |
|------------------------------------------------------------------------------------------------|------------------|
| rch for an existing Partner Organization by providing its name and/or Tax Identification Numbe | r.               |
| Tax Identification Number                                                                      |                  |
| Organization Name                                                                              |                  |
|                                                                                                | Clear Search     |
|                                                                                                |                  |

Figure 2 Manage Partner Organizations

2. On the **Add Partner Organization** screen, enter the organization's details. All fields are required except for **Description**.

| Organization Name *         | Women's Health of Austin          |                       |
|-----------------------------|-----------------------------------|-----------------------|
| Tax Identification Number * | 11223344556                       |                       |
| Description                 |                                   |                       |
| Contact Name *              | Kaya Dylan                        |                       |
| Contact Phone *             | 512-555-5555                      |                       |
| Contact Email *             | kaya.dylan@womenshealthaustin.org |                       |
| HHS Agency Sponsor *        |                                   | Search Agency Sponsor |
|                             |                                   | Back Submit           |

Figure 3 Add Partner Organization screen

- 3. To add an agency sponsor:
  - a. Select the Search Agency Sponsor lookup beside HHS Agency Sponsor.
  - b. On the **Search for User** screen, enter information in at least one field and select **Search**.

| Last Name              | Phillips          |
|------------------------|-------------------|
| First Name             |                   |
| Username / EID         |                   |
| Email Id               |                   |
| Agency                 | HHSC              |
| Location               |                   |
| Employee Type          | <b>T</b>          |
| Include Inactive Users |                   |
|                        | Back Clear Search |

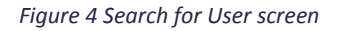

c. Search results appear at the bottom of the page. Select the last name of the user to assign them as the HHS Agency Sponsor.

| Last Name | <ul> <li>First Name</li> </ul> | ♦ Job Title        | Agency | Location   | Employee Type |
|-----------|--------------------------------|--------------------|--------|------------|---------------|
| Phillips  | Katherine                      | Clerk              | HHSC   | FORT WORTH | Employee      |
| Phillips  | John                           | Program Specialist | HHSC   | HOUSTON    | Employee      |

Figure 5 Search for User with Results screen

What is an Agency Sponsor? An HHS employee who will receive communications regarding the partner organization until appropriate approvers have been assigned.

4. Click **Submit** on the **Add Partner Organization** screen (Figure 3 on p.3) to complete the process. The organization is now added to the system.

#### Search for a Partner Organization

On the Manage Partner Organizations screen (Figure 2 on p.3), enter the organization's Tax Identification Number and/or the name in the fields provided, then select **Search**.

TIP: If you are not 100% sure about the organization's full name, go ahead and enter what you do know. The system will likely return accurate search results based on your entry.

Search results appear at the bottom of the screen.

| mage Partner Organizations                                   |                                       |                              | Add Organization |
|--------------------------------------------------------------|---------------------------------------|------------------------------|------------------|
| arch for an existing Partner Organization by providing its n | ame and/or Tax Identification Number. |                              |                  |
| Tax Identification Nu                                        | nber                                  |                              |                  |
| Organization N                                               | ame Women's Health                    |                              |                  |
|                                                              |                                       |                              | Clear Search     |
| Tax ID                                                       | )                                     | + Action                     | \$               |
| 11223344556 Women's Health of A                              | ustin                                 | View Details   Modify   Mana | ge Approvers     |

Figure 6 Manage Partner Organizations with Search Results screen

#### View Partner Organization Details

Click View Details (1) inside the partner organization's row.

#### Modify Partner Organization Details

Click **Modify** (2) inside the partner organization's row on the **Manage Partner Organizations** screen (Figure 6 on p.5), which opens the **Modify Partner Organization** screen. Make the desired changes and click **Submit**.

| , ,                                     |                              |                         |
|-----------------------------------------|------------------------------|-------------------------|
|                                         |                              | <b>Manage Approvers</b> |
| Organization Name *                     | Women's Health of Austin     |                         |
| Tax Identification Number *             | 11223344556                  |                         |
|                                         |                              |                         |
| Description                             |                              |                         |
|                                         |                              | 2                       |
| Contact Name *                          | Janice Shows                 |                         |
| Contact Phone *                         | 512-555-5555                 |                         |
| Contact Email *                         | janice.shows@womenhealth.com |                         |
| HHS Agency Sponsor *                    |                              | Search Agency Sponsor   |
|                                         |                              | Back Submit             |
| Contact Email *<br>HHS Agency Sponsor * | janice.shows@womenhealth.com | Search Agency Sponsor   |

Figure 7 Modify Partner Organization

#### Manage Partner Organization Approvers

You can manage partner organization approvers in one of two ways:

- Click the Manage Approvers link (3) in the organization's row on the Manage Partner
   Organizations screen (Figure 6 on p. 5).
- Click Manage Approvers (4) on the Modify Partner Organization screen (Figure 7 on

#### p.6).

Both actions take you to the Manage Organization Approvers screen.

| Current list of Approvers for Women's Health of Austin (11223344556) |             |   |            |   |           | 6 Add App | provers                       |          |      |
|----------------------------------------------------------------------|-------------|---|------------|---|-----------|-----------|-------------------------------|----------|------|
| ÷                                                                    | User ID     | ÷ | First Name | ÷ | Last Name | ¢         | Email                         | Action   |      |
|                                                                      | arnoldwhite |   | Arnold     |   | White     |           | arnold.white@womenshealth.org | Remove 5 |      |
|                                                                      |             |   |            |   |           |           |                               |          | Back |

Figure 8 Manage Organization Approvers

#### Remove an Approver

Click **Remove** (5) in the row of the approver.

#### Add Approvers

- Click Add Approvers (6) on the Manage Organization Approvers screen (Figure 8 on p.7), which opens the Add Organization Approver screen (Figure 9).
- 2. Search for an approver using at least one of the search criteria and click **Search**.
- 3. When the search results appear, click **Add as Approver** in the user's row to finalize the action.

| Search for an Approver by ent | ering criteria in one or more of the fields provided. |                   |
|-------------------------------|-------------------------------------------------------|-------------------|
| Last Name                     |                                                       |                   |
| First Name                    |                                                       |                   |
| Username / EID                |                                                       |                   |
| Email                         |                                                       |                   |
|                               |                                                       | Back Clear Search |
|                               |                                                       | Dack Cical Scarch |

Figure 9 Add Organization Approver screen